## 修改个人配置页面

• 1. 描述 • 2. FGC\_修改个人信息和FGC\_修改密码页面

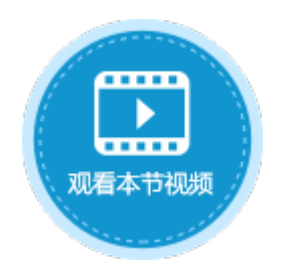

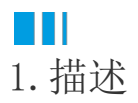

当页面中有登录用户单元格类型时,您可以单击下拉按钮来修改个人配置,包括修改个人信息和修改密码。

图1 登录用户

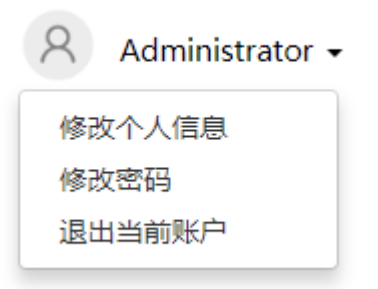

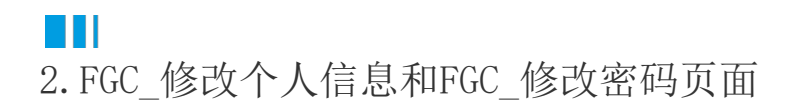

您可以修改"FGC\_修改用户信息"和"FGC\_修改密码"页面的界面和外观,但不可以删除有特殊功能的文本框、按钮或超链接。

图2 修改用户信息页面

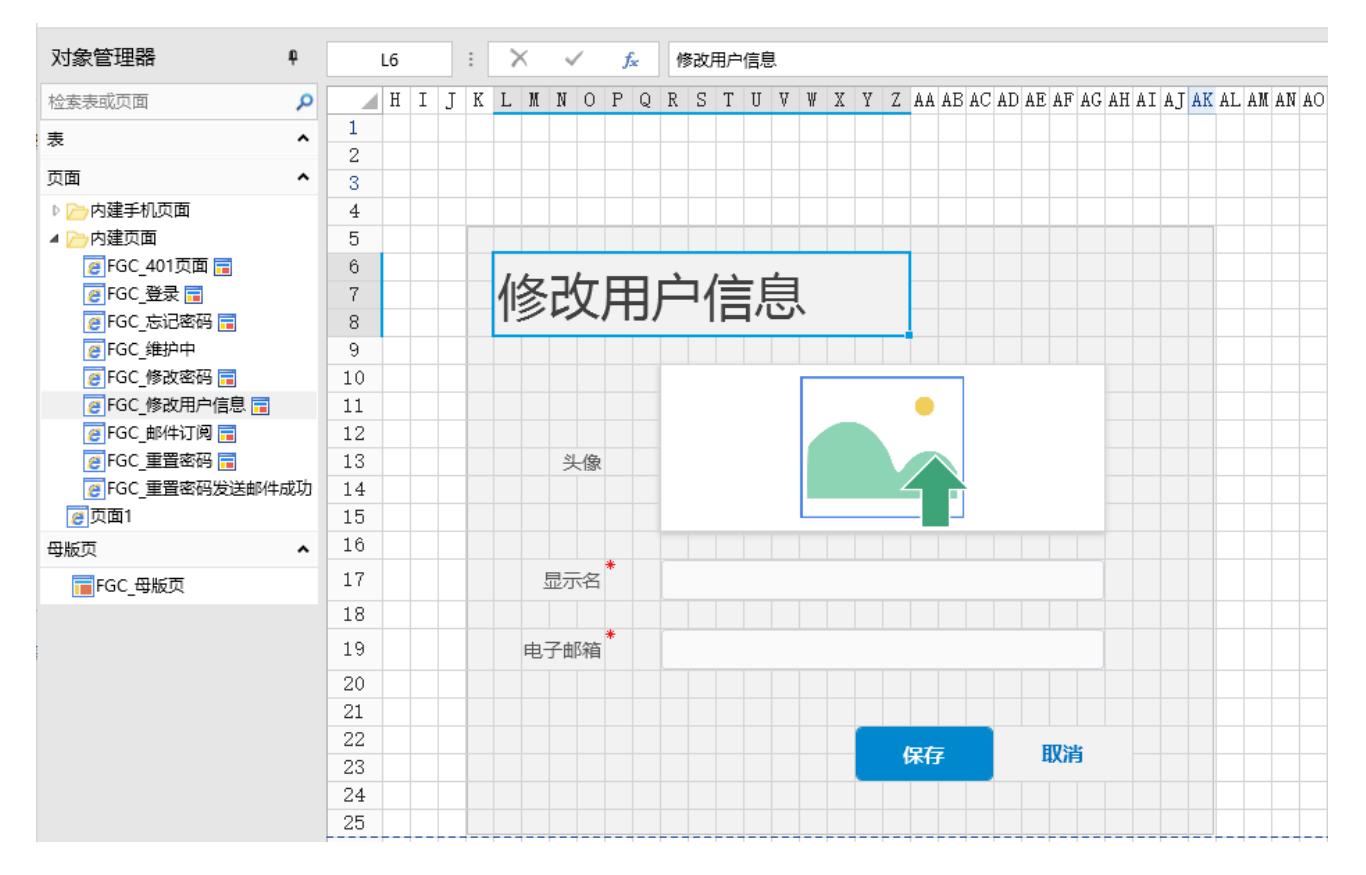

## 图3 FGC\_修改密码页面

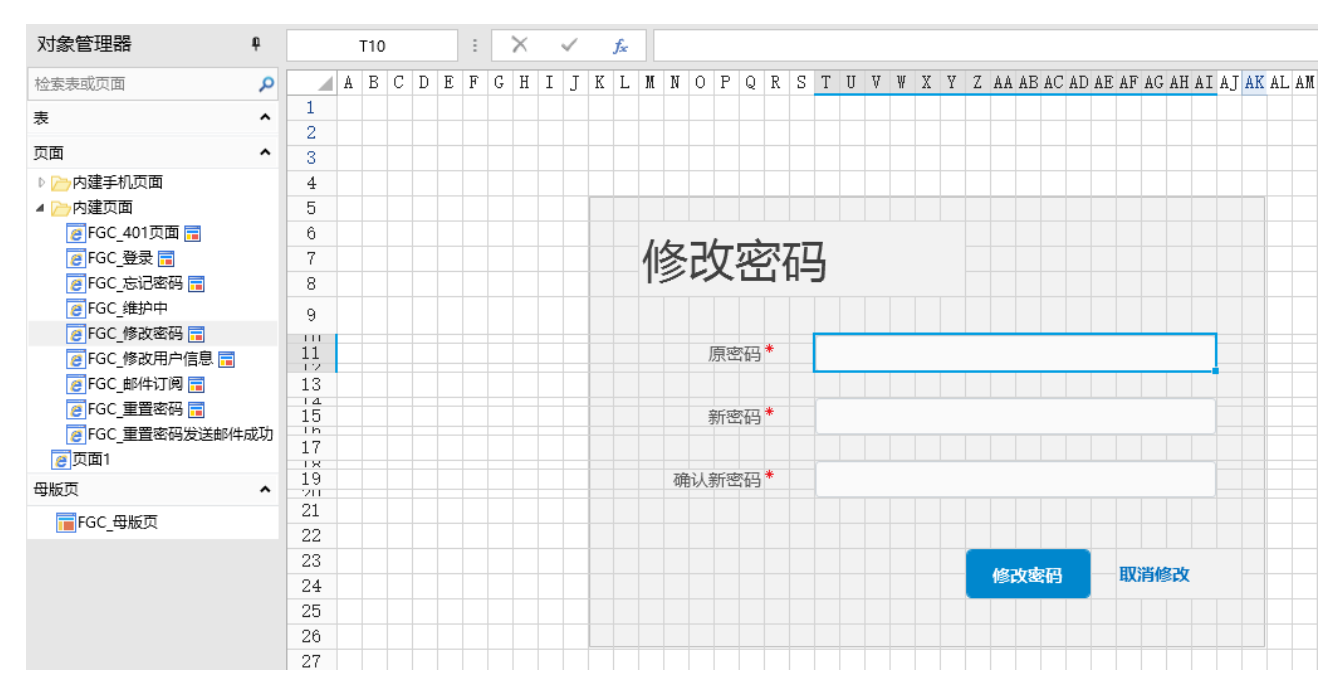

修改个人信息和密码需要页面中有登录用户类型的单元格,具体操作如下。

操作步骤

0

在页面中,选择一个单元格区域,设置其单元格类型为"登录用户"。

图5 登录用户

| 11  | •  | <b>A</b> ^ /            | A   | ≡  | =   | ₹ =      |   | • |    | Ē  | 司动 | 换行  |    |    | 4  | 登录月  | 沪        |     |                |    |     |     |          | • |
|-----|----|-------------------------|-----|----|-----|----------|---|---|----|----|----|-----|----|----|----|------|----------|-----|----------------|----|-----|-----|----------|---|
| - 💍 | -  | A -                     |     |    |     |          |   | • | E  | 14 | ì并 | 単元  | 格、 |    |    | 🗆 ab | 1        | ۲   | ര              |    | 991 | ¥.+ | <b>.</b> |   |
| τ.  | Ga |                         |     |    |     | 对齐方式     |   |   |    |    |    | Fai |    |    |    |      | 单元格类型    |     |                |    |     |     |          |   |
|     | D2 | ,                       |     |    | : [ | >        | < |   | /  | 4  |    |     |    |    |    |      |          |     |                |    |     |     |          |   |
|     | 23 | •                       |     |    |     |          | ` | ~ |    | J  | ×. |     |    |    |    |      |          |     |                |    |     |     |          |   |
|     | A  | В                       | С   | D  | E   | F        | G | Η | Ι  | J  | Κ  | L   | M  | N  | 0  | P Q  | ) R      | S   | Т              | U  | V   | Ψ   | X        |   |
| 1   |    |                         |     |    |     |          |   |   |    |    |    |     |    |    |    |      |          |     |                |    |     |     |          |   |
| 2   |    | 订单列表                    |     |    |     |          |   |   |    |    |    |     |    |    |    |      |          |     |                |    |     |     |          |   |
| 3   |    |                         |     |    |     |          |   |   |    |    |    |     |    |    |    |      |          |     |                |    |     |     |          |   |
| 4   |    | CurrentUser%            |     |    |     |          |   |   |    |    |    |     |    |    |    |      |          |     |                |    |     |     |          |   |
| 5   |    |                         |     |    |     |          |   |   |    |    |    |     |    |    |    |      |          |     |                |    |     |     |          |   |
| 6   |    |                         | ì   | J单 | 编   | <b>B</b> |   | 订 | ¥E | 期  |    | 켵   | 沪  | 名利 | 尔  | 是    | <u>۶</u> | 成   |                | 彩  | 购员  | ŧ   |          |   |
| 7   |    |                         | [ì] | 「单 | 编   | 号]       | [ | 订 | ¥Ε | 期  | ]  | [蒼  | ŝ户 | 名利 | 尔] | [是?  | 5完       | .成] | [ <del>]</del> | ミ购 | 员]  |     |          |   |
| 8   |    |                         |     |    |     |          |   |   |    |    |    |     |    |    |    |      |          |     |                |    |     |     |          |   |
| 9   |    |                         |     |    |     |          |   |   |    |    |    |     |    |    |    |      |          |     |                |    |     |     |          |   |
| 10  |    | 表格1                     |     |    |     |          |   |   |    |    |    |     |    |    |    |      |          |     |                |    |     |     |          |   |
| 11  |    | 请在当前表格模板行位置绑定[订单表]表的字段。 |     |    |     |          |   |   |    |    |    |     |    |    |    |      |          |     |                |    |     |     |          |   |
| 12  |    |                         |     |    |     |          |   |   |    |    |    |     |    |    |    |      |          |     |                |    |     |     |          |   |
| 13  |    |                         |     |    |     |          |   |   |    |    |    |     |    |    |    |      |          |     |                |    |     |     |          |   |
| 14  |    |                         |     |    |     |          |   |   |    |    |    |     |    |    |    |      |          |     |                |    |     |     |          |   |

2 在"安全->页面权限"中,设置仅登录用户可以访问页面。

图6 设置页面权限

|          | 文件       | 开始      | 创建     | 插入 | 设计                                                                                                    | 公式    | 数据 | 安全 | 发布 |
|----------|----------|---------|--------|----|----------------------------------------------------------------------------------------------------|-------|----|----|----|
|          | .e       | e.      | 2      |    |                                                                                                    |       |    | 0  |    |
|          | 认证模式了    | 页面权限 月  | 户管理    |    |                                                                                                    |       |    |    |    |
|          | • 权限     | 2       | 用户     |    |                                                                                                    |       |    |    |    |
|          |          |         |        |    |                                                                                                    |       |    |    |    |
| đ        | 页面权限     |         |        |    | •                                                                                                    |       |    |    | ×  |
| 1        | -        |         |        |    |                                                                                                    |       |    |    |    |
|          | 选择角色     |         |        | 请输 | 入搜索关键字…                                                                                                    |       |    |    | Q  |
|          | 匿名访问     |         |        | 页面 | 冽表                                                                                                    |       |    |    |    |
|          | 仅登录用所    | □可以访问   | 3      |    | ✔ 全部                                                                                                    |       |    |    |    |
|          | Administ | rator   |        |    | ✓  ✓  ✓  ✓  ✓  ✓  ✓  ✓  ✓  ✓  ✓  ✓  ✓  ✓  ✓  ✓  ✓  ✓  ✓  ✓  ✓  ✓  ✓  ✓  ✓  ✓  ✓  ✓  ✓  ✓  ✓  ✓  ✓  ✓  ✓  ✓  ✓  ✓  ✓  ✓  ✓  ✓  ✓  ✓  ✓  ✓  ✓  ✓  ✓  ✓  ✓  ✓  ✓  ✓  ✓  ✓  ✓  ✓  ✓  ✓  ✓  ✓  ✓  ✓  ✓  ✓  ✓  ✓  ✓  ✓  ✓  ✓  ✓  ✓  ✓  ✓  ✓  ✓  ✓  ✓  ✓  ✓  ✓  ✓  ✓  ✓  ✓  ✓  ✓  ✓  ✓  ✓  ✓  ✓  ✓  ✓  ✓  ✓  ✓  ✓  ✓  ✓  ✓  ✓  ✓  ✓  ✓  ✓  ✓  ✓  ✓  ✓  ✓  ✓  ✓  ✓  ✓  ✓  ✓  ✓  ✓  ✓  ✓  ✓  ✓  ✓  ✓  ✓  ✓  ✓  ✓  ✓  ✓  ✓  ✓  ✓  ✓  ✓  ✓  ✓  ✓  ✓  ✓  ✓  ✓  ✓  ✓  ✓  ✓  ✓  ✓  ✓  ✓  ✓  ✓  ✓  ✓  ✓  ✓  ✓  ✓  ✓  ✓  ✓  ✓  ✓  ✓  ✓  ✓  ✓  ✓  ✓  ✓  ✓  ✓  ✓  ✓  ✓  ✓  ✓  ✓  ✓  ✓  ✓  ✓  ✓  ✓  ✓  ✓  ✓  ✓  ✓  ✓  ✓  ✓  ✓  ✓  ✓  ✓  ✓  ✓  ✓  ✓  ✓  ✓ | 列表  4 |    |    |    |
|          | 经理       |         |        |    |                                                                                                    | ~=    |    |    |    |
| 3<br>运行后 | ;, 显示登录页 | 〔面,用户需要 | 要进行登录。 |    |                                                                                                    |       |    |    |    |

图7 FGC\_登录页面

| ┣ 活字格                                              |  |
|----------------------------------------------------|--|
| 账号:<br>(A<br>密码:<br>①<br>①<br>保持登录状态<br>応ご密码<br>登録 |  |
| 默认账号: Administrator<br>默认密码: 123456                |  |
|                                                    |  |

4

输入用户名、密码后,单击"登录"按钮,即可访问页面。

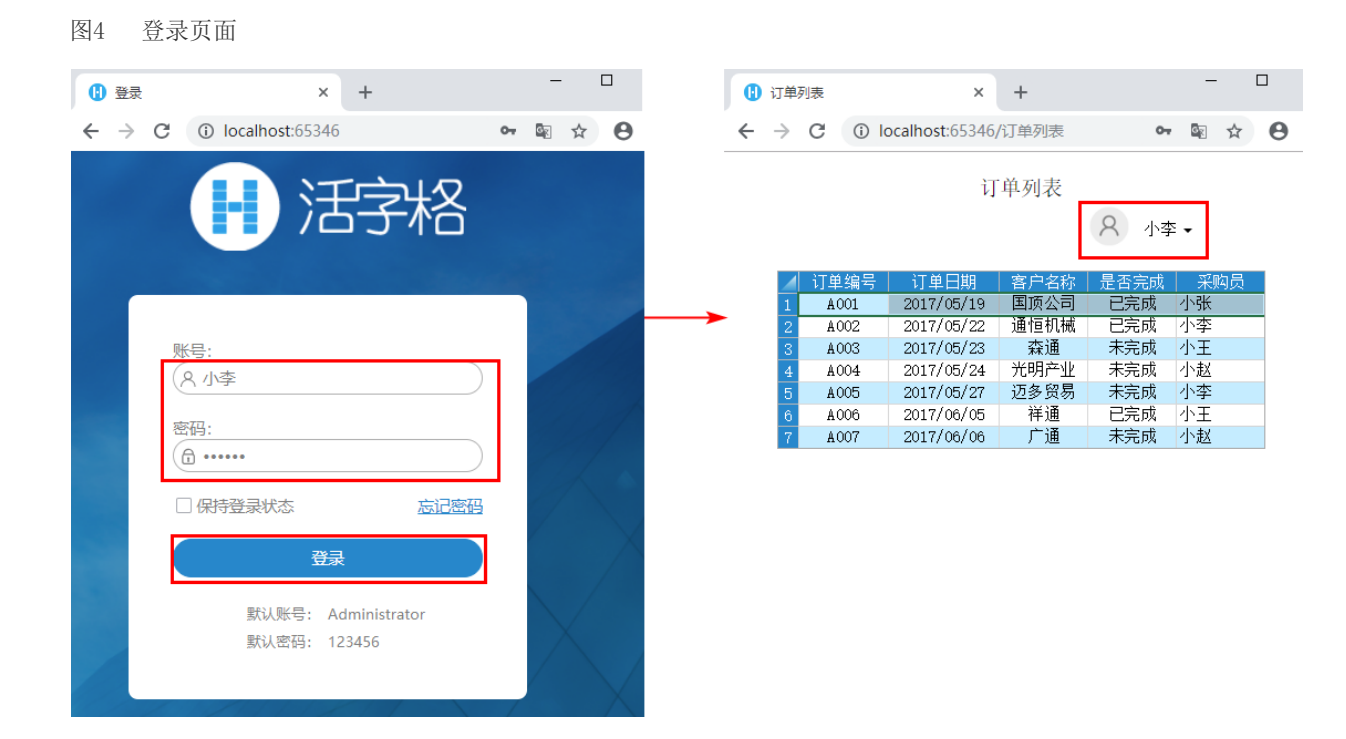

6

单击页面的登录用户的下拉按钮,选择"修改个人信息",就会跳转到内建的"FGC\_修改用户信息"页面。 您可以修改用户的头像、显示名及电子邮箱。

图5 修改个人信息

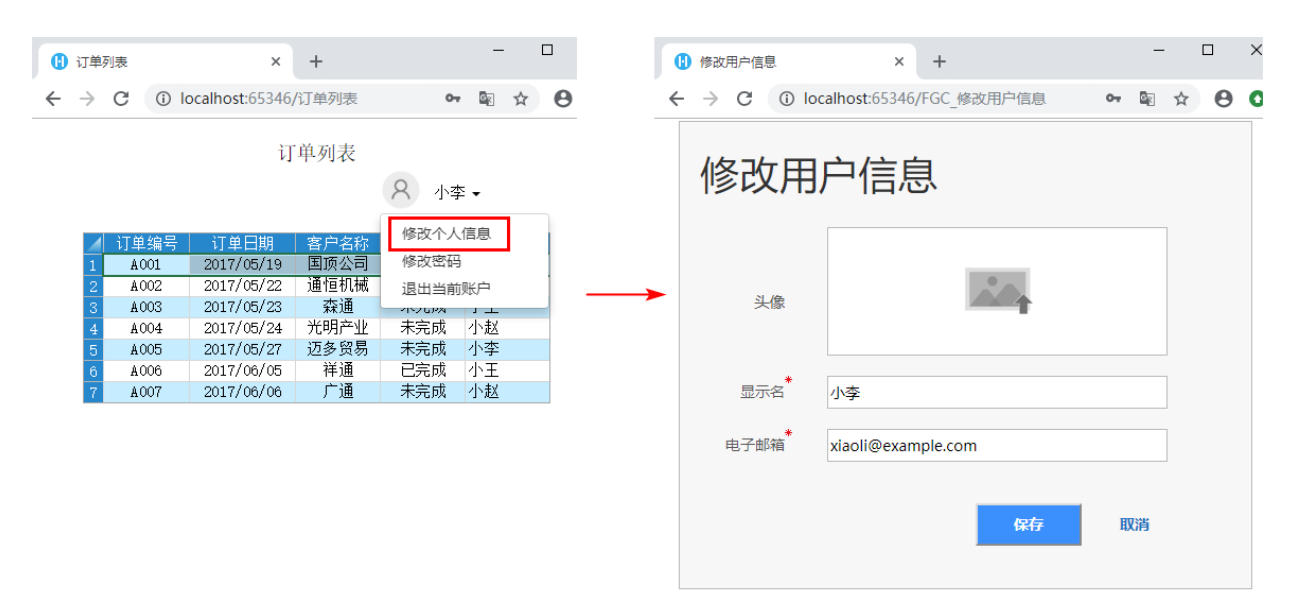

修改用户的头像、显示名、电子邮箱后,单击"保存"即可生效,在页面的登录用户单元格中,可看到修改后的用户头像和显示名。

单击下拉按钮,选择"修改个人信息",就会看到修改后的电子邮箱。

图6 用户信息

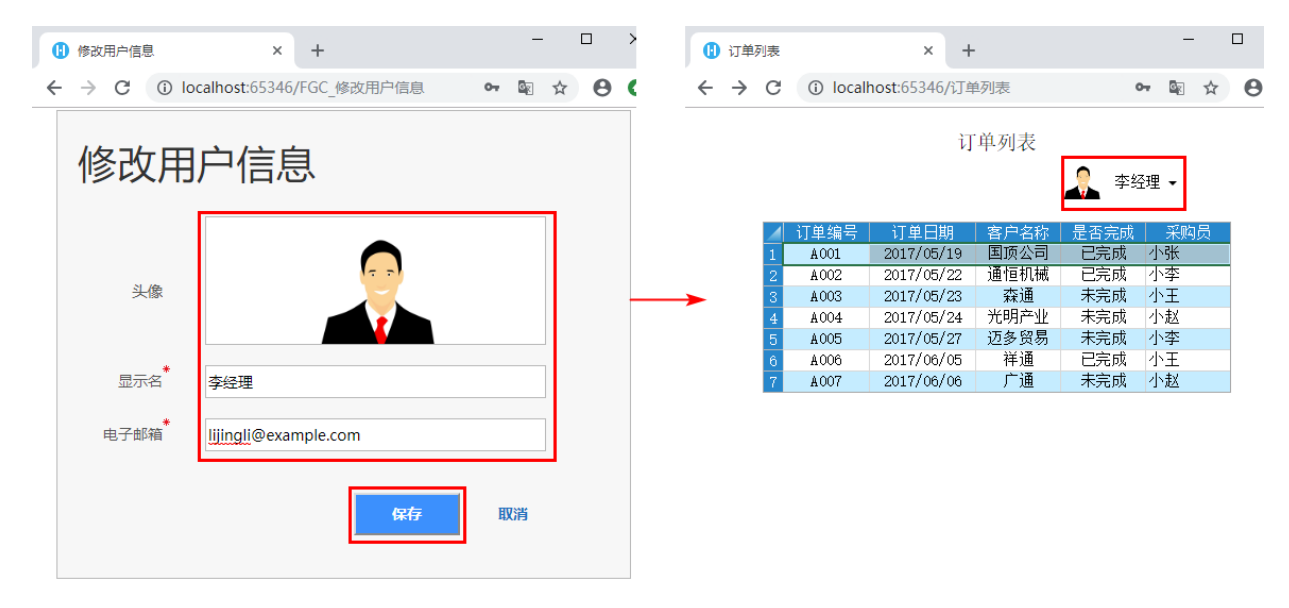

## 6

单击页面的登录用户的下拉按钮,选择"修改密码",就会跳转到内建的"FGC\_修改密码"页面。 输入原密码和新密码后,单击"修改密码"即可修改成功。

图7 修改密码

| - → C ① local                                                                                                    | × +<br>host:65346/订单列表<br>订单列表                                                                                                    | <ul> <li>▶ № ☆ ⊖ ○</li> <li>▶ № №</li> <li>№ №</li> </ul>                   | * +<br><sup>①</sup> localhost:65346/FGC_修改密<br><b>坎密码</b> | ප ම 🛧 🖌 |
|----------------------------------------------------------------------------------------------------|----------------------------------------------------------------------------------------------------|-----------------------------------------------------------------------------|-----------------------------------------------------------|---------|
| 订单编号         订单           1         A001         2017           2         A002         2017           3         A003         2017           4         A004         2017           5         A005         2017           6         A006         2017           7         A007         2017 | 自日期         客户名称           /05/19         国顶公司           /05/22         通恒机械           /05/23         森通           /05/24         光明产业           /05/27         迈多贸易           /06/05         祥通           /06/06         广通 | 修改个人信息<br>修改密码<br>退出当前账户<br>**无成 小型<br>未完成 小型<br>已完成 小王<br>未完成 小王<br>未完成 小赵 | <br>原密码 <sup>*</sup> 新密码 <sup>*</sup> ······              |         |

\_\_\_\_\_\_ 结束 \_\_\_\_\_

回到顶部